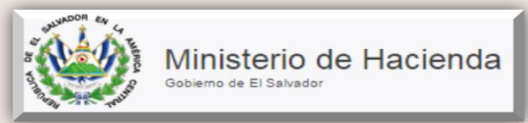

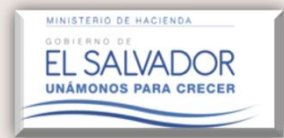

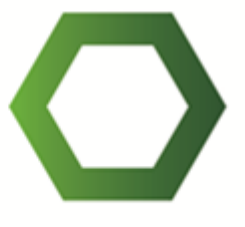

## Guia del Auditor y Contador

Ver. 2.0

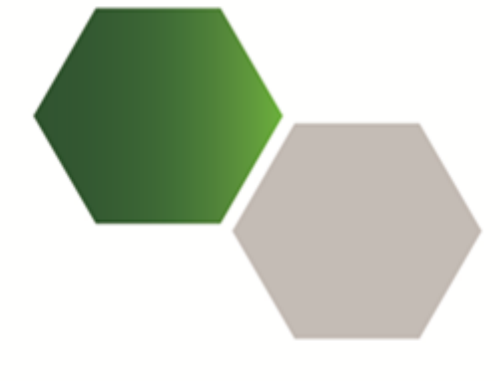

# Manual del Usuario

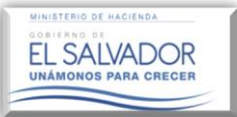

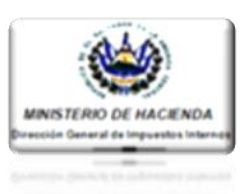

#### 1. Ingreso al Modulo del Dictamen Fiscal.

**Descripción:** A continuación se describen los pasos necesarios para ingresar al Sistema de Servicios en Línea. Para hacer uso de este aplicativo, tanto el Contribuyente obligado a dictaminarse fiscalmente como el Auditor Fiscal nombrado; deberán contar con el correspondiente registro de los Servicios en Línea, así como haber firmado el documento de la Aceptación de Términos de Registro de Servicios por Internet.

#### Condiciones a tomar en cuenta a efecto de accesar a la plataforma de servicios en línea:

- Todo Contribuyente que actualmente hace uso de los servicios en línea que presta esta Administración Tributaria que no haya firmado el documento de la Aceptación de Términos de Registro de Servicios por Internet, deberán acercarse a la Sección de Servicios en Línea a solicitar dicho documento o descargar el mismo en el portal Web del Ministerio de Hacienda en la opción Servicios/ Descargas/Formularios, de dicho portal.
- 2. Para poder hacer uso de dicho servicio, su ordenador deberá contar con el navegador Google Chrome versión 3.0.

Una vez consideradas las condiciones antes mencionadas, deberá seguir las siguientes indicaciones:

Entrar la página principal del portal del Ministerio de Hacienda en la siguiente dirección electrónica: <u>http://www.mh.gob.sv/portal/page/portal/</u>

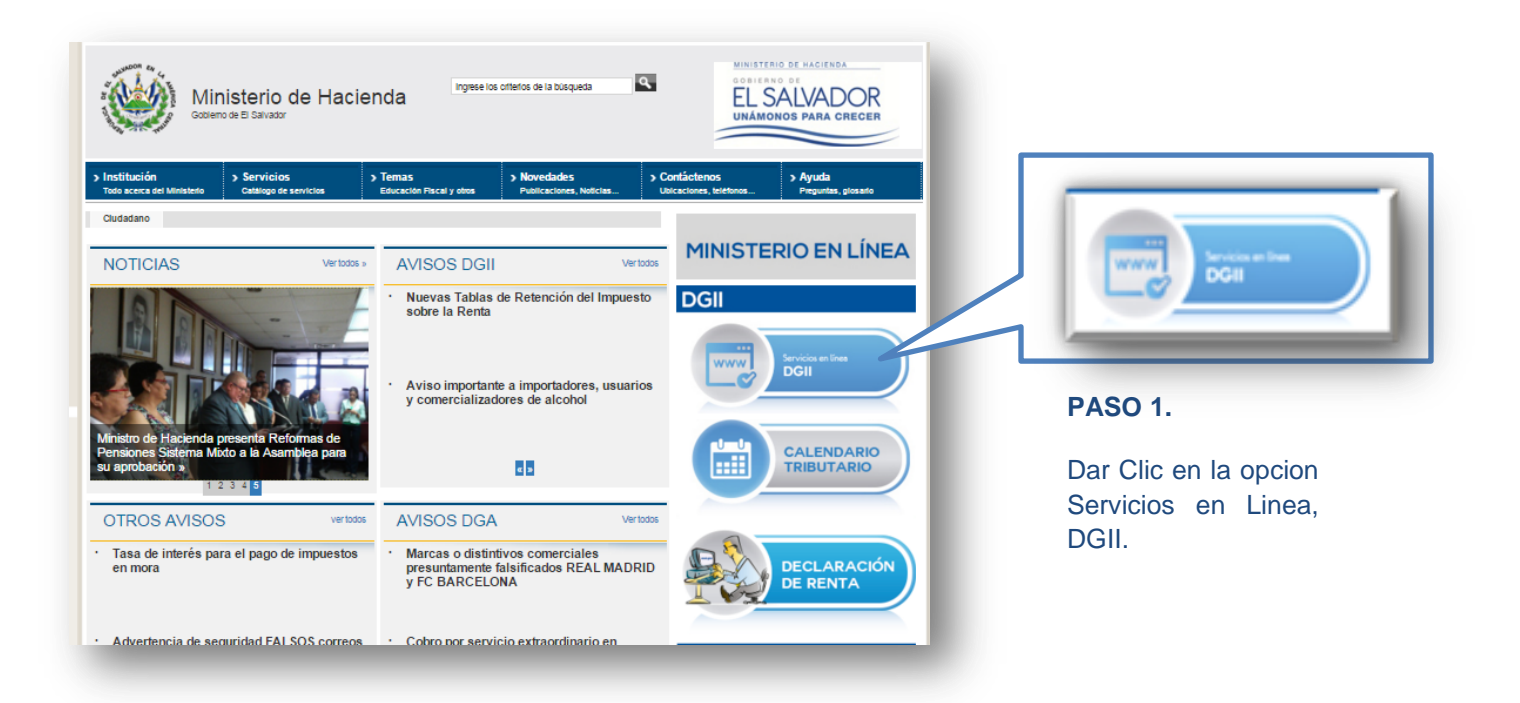

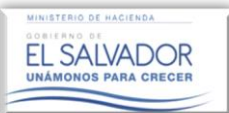

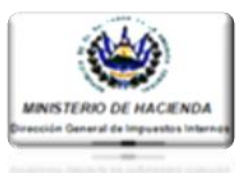

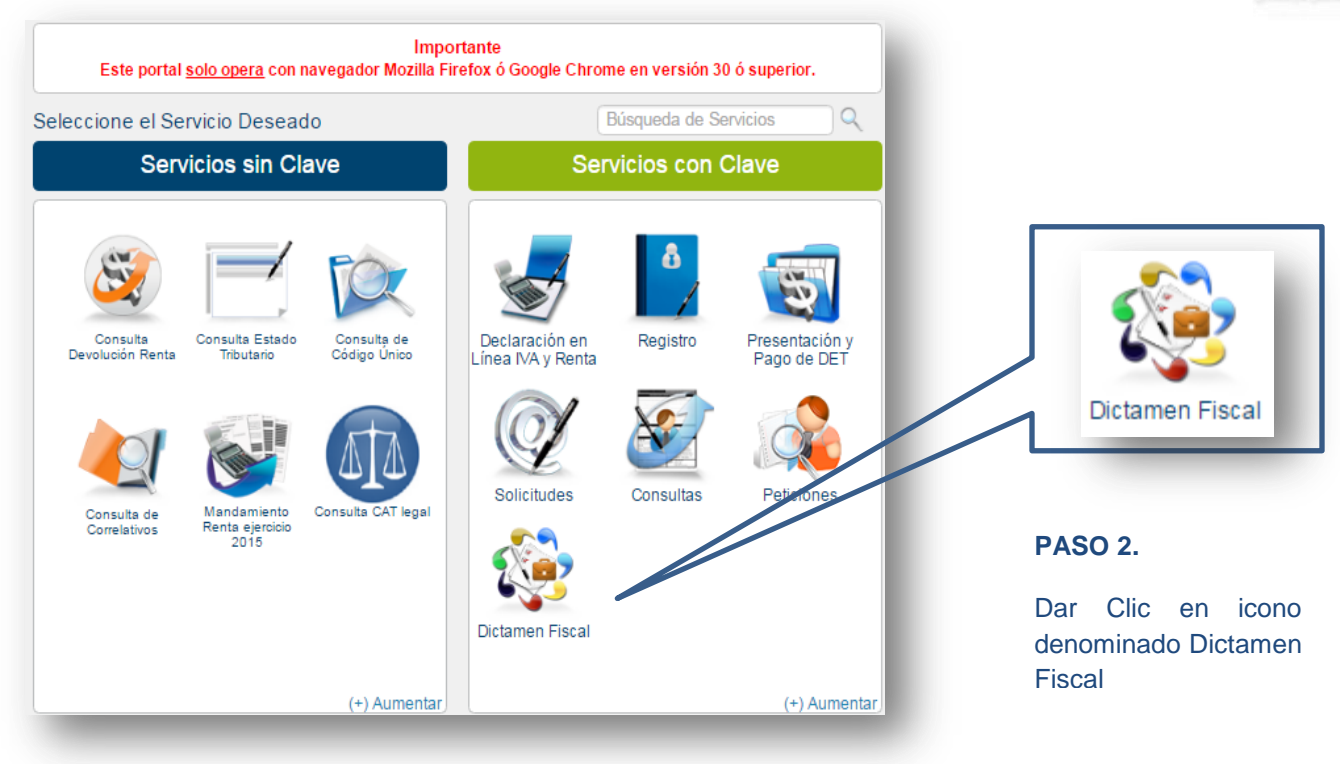

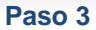

A continuación se desplegará una ventana emergente donde el Contribuyente deberá ingresar su número de NIT y su Clave Personal en los respectivos espacios indicados; conforme la siguiente imagen.

|                     | Contribuyente                                       |
|---------------------|-----------------------------------------------------|
|                     | Iniciar Sesión                                      |
|                     | NIT: 2 0000-00000-000-0                             |
|                     | Clave: - Clave -                                    |
| Servicios con Clave | <u>Olvidé mi Clave</u>                              |
|                     | Ingresar Limpiar                                    |
|                     | Regístrate (Es fácil y rápido).                     |
|                     | Si aún no está registrado, puede hacerlo desde aquí |

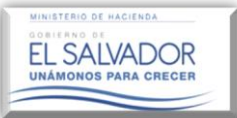

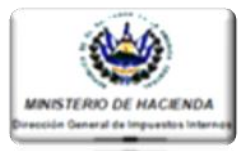

Al ingresar, el Sistema alertará una serie de notificaciones, las cuales podrán ser consultadas en la Opción: Buzón Electrónico del Contribuyente.

| $\wedge$   | Señor Contribuyente: se le i<br>fecha, ver detalle en opcion B | nforma que tiene los siguientes mensajes pendiente<br>uzón Electrónico del Contribuyente | s de leer a la   |
|------------|----------------------------------------------------------------|------------------------------------------------------------------------------------------|------------------|
| <u> </u>   | Tourid, for dotailo on operan p                                |                                                                                          | Sal              |
| Publicacio | ones, Avisos, Anuncios, Con                                    | irmaciones                                                                               |                  |
|            |                                                                |                                                                                          |                  |
|            | Ver: 10 •                                                      | Buscar:                                                                                  |                  |
|            |                                                                |                                                                                          |                  |
|            | FECHA DE ENVÍO                                                 | ASUNTO                                                                                   |                  |
|            | 24/40/2046 40:00:20                                            | Qualitudian de auditer ficael                                                            |                  |
|            | 24/10/2016 10:09:20                                            | Sustitución de auditor fiscal                                                            |                  |
|            | 24/10/2016 10:09:17                                            | Confirmacion de Equipe de Trabaia                                                        |                  |
|            | 24/10/2010 09:10:40                                            | Nembramiente de auditer facel                                                            |                  |
|            | 24/10/2016 08:53:41                                            | Nombramiento de additor liscal                                                           |                  |
|            | 24/10/2016 08:33:40                                            | Confirmacion de Equino de Trabajo                                                        |                  |
|            | 24/10/2016 08:45:20                                            | Cancelacion de Equipo de Trabajo                                                         | 100              |
|            | 24/10/2016 08:45:46                                            | Confirmacion de Equipo de Trabajo                                                        |                  |
|            | 24/10/2016 08:45:46                                            | Confirmación de Equipo de Trabajo                                                        |                  |
|            | 24/10/2016 08:42:27                                            | Cancelacion de Equipo de Trabajo                                                         | a DET            |
|            |                                                                |                                                                                          |                  |
|            |                                                                |                                                                                          |                  |
|            |                                                                |                                                                                          |                  |
|            |                                                                |                                                                                          |                  |
|            |                                                                |                                                                                          | nes              |
|            |                                                                |                                                                                          | 1100             |
|            |                                                                |                                                                                          |                  |
|            |                                                                |                                                                                          |                  |
|            |                                                                | In al Bi                                                                                 | uzón Electrónico |
|            |                                                                | in al bi                                                                                 | azon Electionico |
|            |                                                                |                                                                                          |                  |

#### PASO 4.

Dar Clic en icono botón Ir a Buzón Electronico

#### PASO 5

El sistema mostrara todas las notificaciones recibidas en su usuario, una vez verificadas deberá dar clic en la pestaña inicio, regresando así al menú principal. Una vez ubicado nuevamente en la página inicial del Portal, dar clic sobre el icono: "Dictamen Fiscal".

| Registro I        | Presentación                                       | y Pago de DET Solicitudes                                                          | Consultas Peticiones                                      |                                                             |                           |
|-------------------|----------------------------------------------------|------------------------------------------------------------------------------------|-----------------------------------------------------------|-------------------------------------------------------------|---------------------------|
| nicio/Servicios ( | con Clave / Re                                     | egistro / Buzón Electrónico del C                                                  | ontribuyente                                              | Búsqueda                                                    | de Servicios              |
| Bandej            | eja de Ent                                         | rada                                                                               |                                                           | Contribuyente: CHAMBA,                                      | S.A. DE C.V               |
|                   |                                                    |                                                                                    | enviado al buzon electronico.                             |                                                             |                           |
| >>                | Tipo de do                                         | ocumento: Selecció                                                                 | enviado al buzon electronico.<br>one una • Buscar         |                                                             |                           |
| >>><br>Ver:       | Tipo de do                                         | ocumento: - Selecció                                                               | enviado al buzon electronico.<br>one una • Buscar         | Buscar:                                                     |                           |
| Ver:              | Tipo de do<br>10 V<br>ESTATUS                      | FECHA ENVIÓ                                                                        | enviado al buzon electronico.<br>one una   Buscar  ASUNTO | Buscar:                                                     | VER DETALLE               |
| Ver:              | Tipo de do<br>10 •<br>ESTATUS                      | FECHA ENVIÓ           2016-10-24 08:45:46.0                                        | enviado al buzon electronico.<br>one una                  | Buscar: TIPO DE DOCUMENTO<br>AVISO                          | VER DETALLE               |
| Ver:              | Tipo de do<br>10 •<br>ESTATUS<br>KO LEIDO<br>LEIDO | Cumento: Selecció<br>FECHA ENVIÓ<br>2016-10-24 08:45:46.0<br>2016-10-24 08:42:27.0 | enviado al buzon electronico.<br>one una                  | Buscar:<br>TIPO DE DOCUMENTO<br>AVISO<br>AVISO              | VER DETALLE<br>yle<br>yle |
| Ver.              | Tipo de do                                         | FECHA ENVIÓ           2016-10-24 08:45:46.0           2016-10-24 08:42:27.0        | enviado al buzon electronico.<br>one una                  | Buscar:<br>TIPO DE DOCUMENTO<br>AVISO<br>AVISO<br>1 2 3 4 5 | VER DETALLE               |

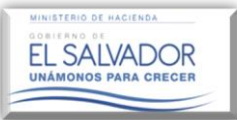

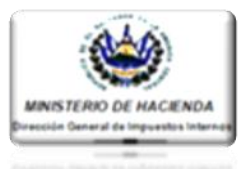

Importante Este portal <u>solo opera</u> con navegador Mozilla Firefox ó Google Chrome en versión 30 ó superior. Seleccione el Servicio Deseado Búsqueda de Servicios Q Servicios sin Clave Servicios con Clave 8 Consulta Estado Tributario Consulta de Código Único Presentación y Pago de DET Consulta Declaración en Registro Devolución Renta Línea IVA y Renta Solicitudes Consultas Peticiones Mandamiento Consulta CAT legal Consulta de Correlativos Renta ejercicio 2015 3-Dictamen Fiscal (+) Aumentar (+) Aumentar

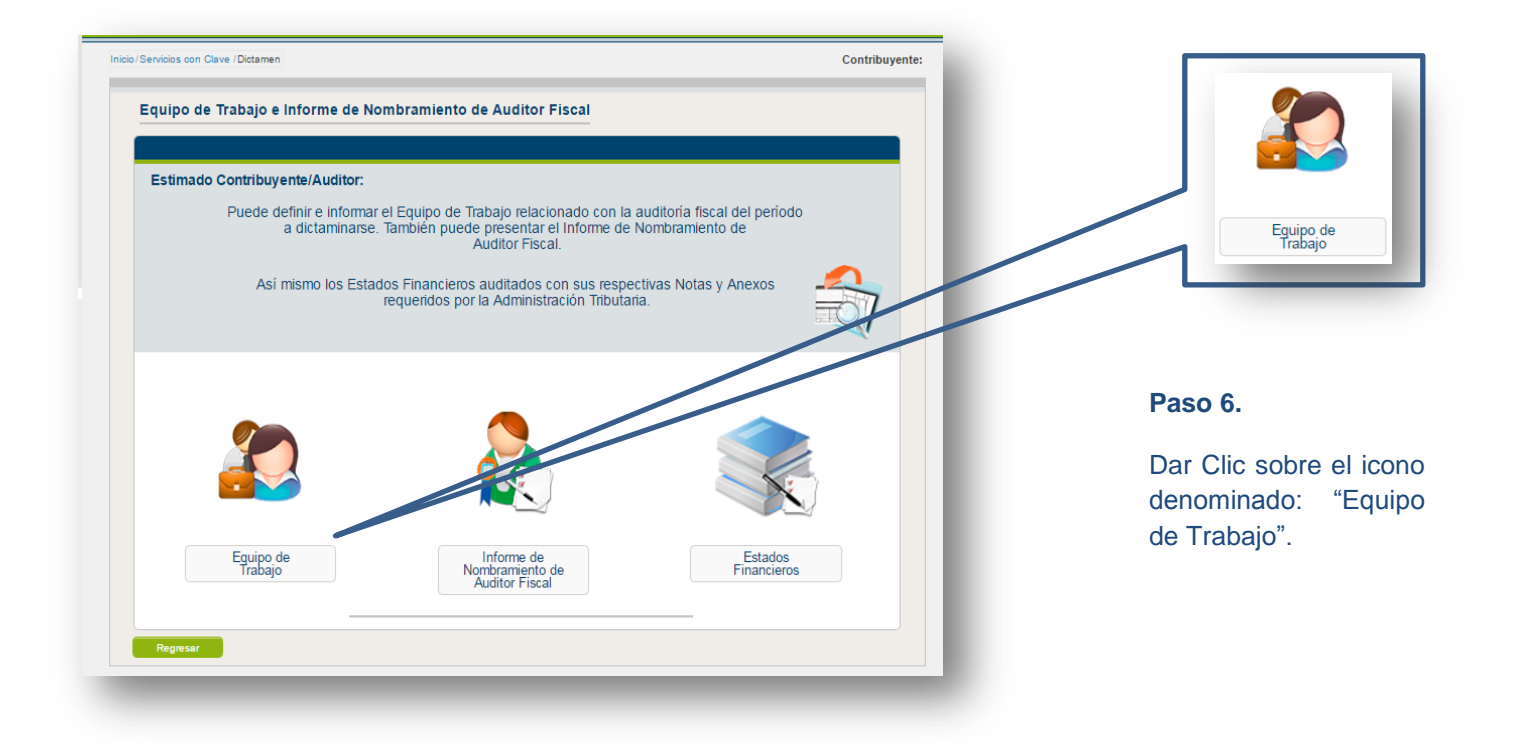

4

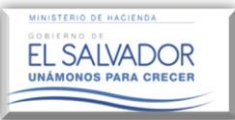

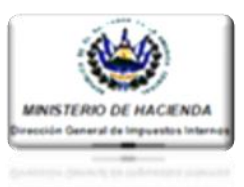

ΕI Icono "Equipo de Trabajo", será útil para aquellos **Auditores** 0 Firmas Auditoras que cumplan con alguno de los parámetros establecidos en el Art.131 del C.T., y por lo tanto deben nombrar Auditor Fiscal para dictaminarse.

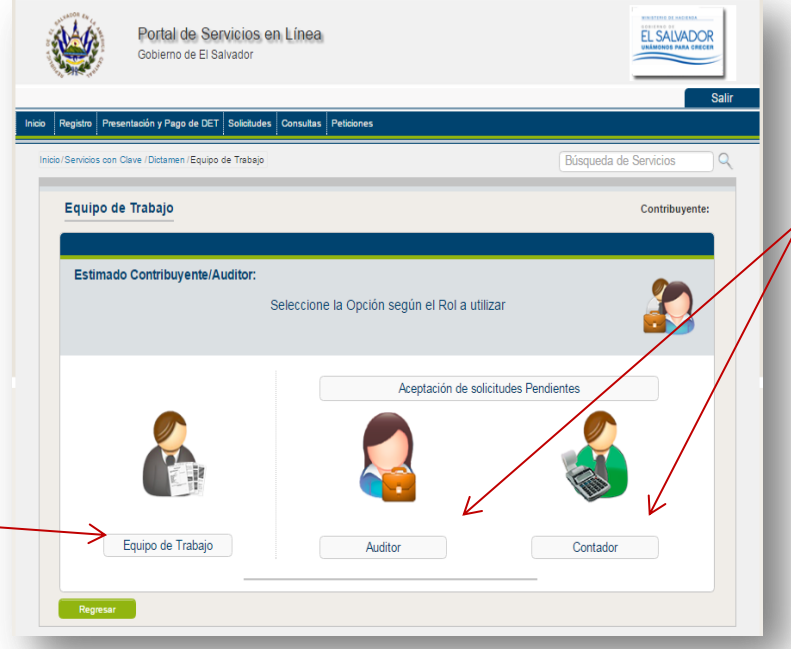

#### Paso 7.

Dar clic en icono "Auditor o Contador", según sea el caso, en dichos iconos se visualizara las solicitudes enviadas por el contribuyente para la conformación del Equipo de Trabajo las cuales se encuentran pendientes de su aceptación o rechazo.

**Descripción del Apartado "Aceptación de Solicitudes Pendientes":** en dicho apartado el sistema permitirá administrar las solicitudes de trabajo realizadas y enviadas por parte del Contribuyente el cual lo ha integrado as su equipo de trabajo ya sea como Auditor o Contador.

### Acciones que se pueden realizar en los iconos denominados "Auditor" o "Contador" según sea el caso:

- 1. Verificar las diferentes Solicitudes enviadas por los Contribuyentes que desean forme parte de su Equipo de Trabajo.
- 2. Aceptar la Solicitud enviada por el Contribuyente.
- 3. Rechazar la Solicitud enviada por el Contribuyente.
- 4. Presentar Renuncia de Auditor.
- 5. Verificar si el Contribuyente que lo nombró ha realizado una sustitución.
- 6. Descargar copia del Formulario (F-456), presentado por el Contribuyente que lo ha nombrado.
- **7.** Generar, Imprimir o Resguardar copia del Listado de Contribuyentes que lo han Agregado como auditor Fiscal en determinado periodo.

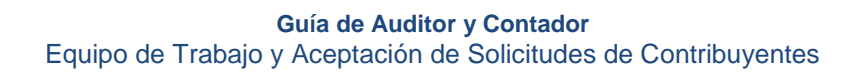

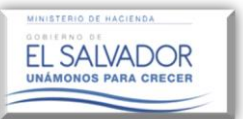

#### Bandeja de Entrada Contribuyente: 20LA AMADA Estimado Auditor: A continuación se presenta el listado de los contribuyentes que solicitan sus servicios de auditoria fiscal, las cuales puede aceptar o rechacar, así como renunciar a alguna de las solicitudes aceptadas. **PASO 8:** >> Bisqueda Dar clic en botón "Aceptar" o "Rechazar" Resultados Vec 10 + Buscar 01-2018 al 12-2018 222222222222229 CABAG Pandante 14 4 1 0 0 FECHA RECHAZO ó RENUNCIA NIT NOMBRE CONTRIBUYENTE FECHA ACEPTACIÓN ACCIO NES 01-2013 al 12-2013 22222222222222 CABAL Pendiente Aceptar Rechazar

Luego se le mostrará la siguiente pantalla:

| Bandeja de Entrada     | Contribuyente: ZOILA AMADA RIVAS                                                                                                    |
|------------------------|----------------------------------------------------------------------------------------------------|
|                        |                                                                                                    |
| Estimado Auditor:      |                                                                                                    |
| A continu<br>de audito | ación se presenta el listado de los contribuyentes que solicitan sus servicios<br>nía fiscal, las cuales puede aceptar o rechazar, así como renunciar a alguna<br>de las solicitudes aceptadas. |
| Ver: 10 •              | Digitar número de Registro otorgado por el Consejo de Vigilancia<br>de la Profesión de la Contaduria Pública y Auditoria (C V P.C.P.A.)<br>6921                                                 |
| Ngra                   | Estimado Auditor<br>Digitar número de Registro otorgado por el Consejo de Vigilancia<br>de la Profesión de la Contaduría Pública y Auditoría (C.V.P.C.P.A.)                                     |
|                        | 6921 <br>Aceptar Cancelar                                                                                                    |
|                        |                                                                                                    |

#### **PASO 9:**

Para el caso del Auditor: Deberá ingresar Número de Consejo de la Vigilancia de la Profesión de la Contaduría Púbica y Auditoria; luego dar clic en botón Aceptar.

#### En el caso del Contador:

Bastara solo con la aceptación o rechazo de la solicitud de conformación del equipo de trabajo.

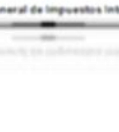

MINISTERIO DE HACIENDA

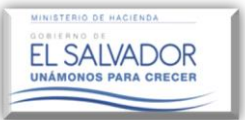

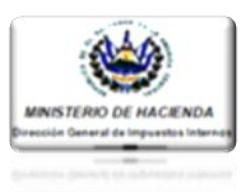

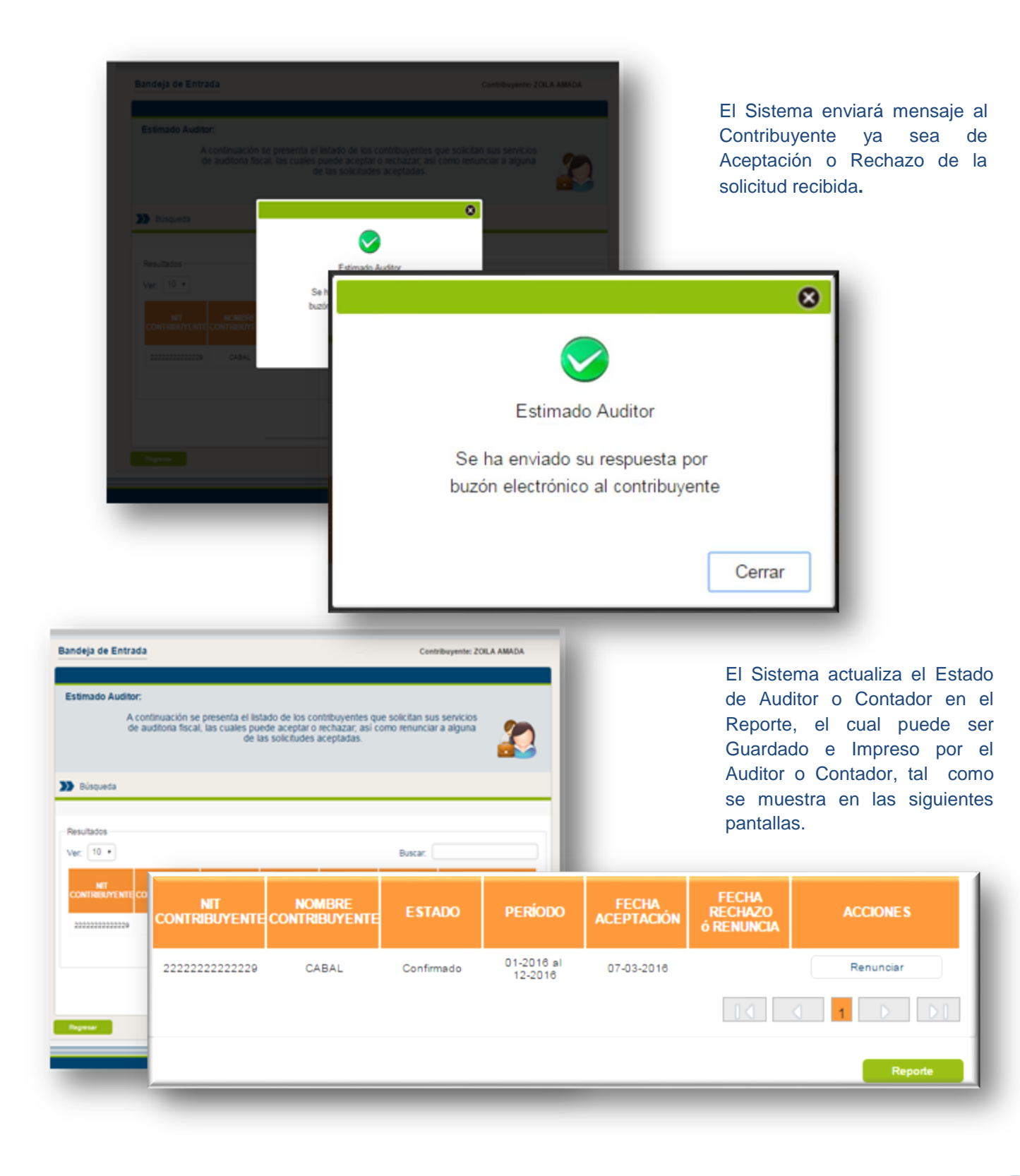

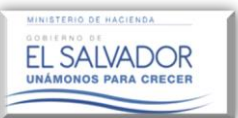

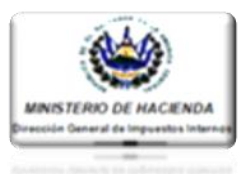

A continuación se muestra el reporte de los contribuyentes que lo tienen agregado como auditor en su equipo de trabajo Auditor8009064416226258 8 8 MINISTERIO DE HACIENDA ÓN GENERAL DE IMPUESTOS INT UNIDAD VIRTUAL tes para auditores período 1/1/1 ۲ EL SALVADOR NUMBER OF THE OWNER OF THE OWNER OF THE OWNER OF THE OWNER OF THE OWNER OF THE OWNER OF THE OWNER OWNER OW 1/1/2016 al 31/12/2016 Listado de integ 
 N\*
 NIT CONTRIBUYENTI

 1
 2222222222222
 NIT CONTRIBUYENTE NOMBRE CONTRIBUYENTE ESTADO PERIODO INICIO PERIODO FIN FECHA INICIO FECHA FIN NIT CONTRIBUYENTE NOMBRE CONTRIBUYENTE ESTADO PERIODO INICIO PERIODO FIN FECHA INICIO FECHA FIN N° CABAL 1 2222222222222222 01/01/2016 07/03/2016 Confirmado 31/12/2016 11 + J

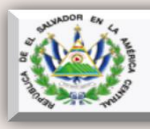

Ministerio de Hacienda Gobierno de El Salvador

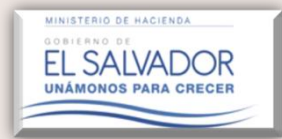

 $\bigcirc$ 

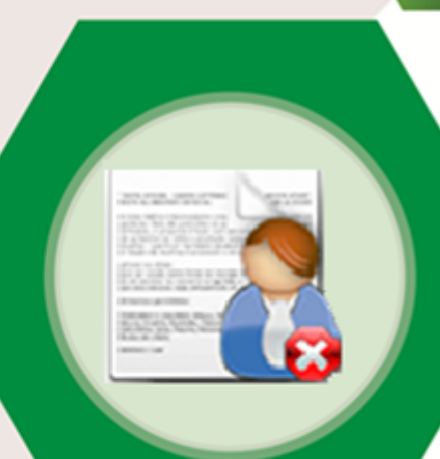

## Renuncia del Auditor o Contador

Ver. 2.0

Portal de Servicios Ministerio de Hacienda

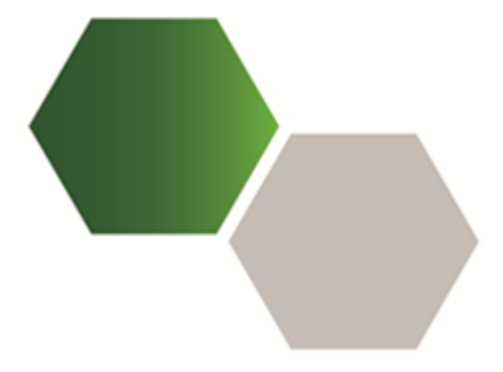

# Manual del Usuario

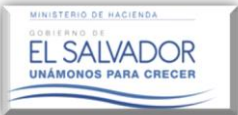

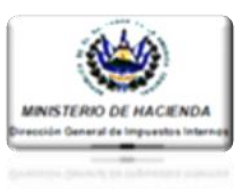

#### Renuncia del Auditor o Contador.

Dicho procedimiento será realizado ya sea por el Auditor o Contador, cuando estos se vean imposibilitados de realizar las funciones asignadas por el contribuyente, siguiente los siguientes pasos abajo descritos según sea el caso.

#### **Renuncia del Auditor Fiscal**

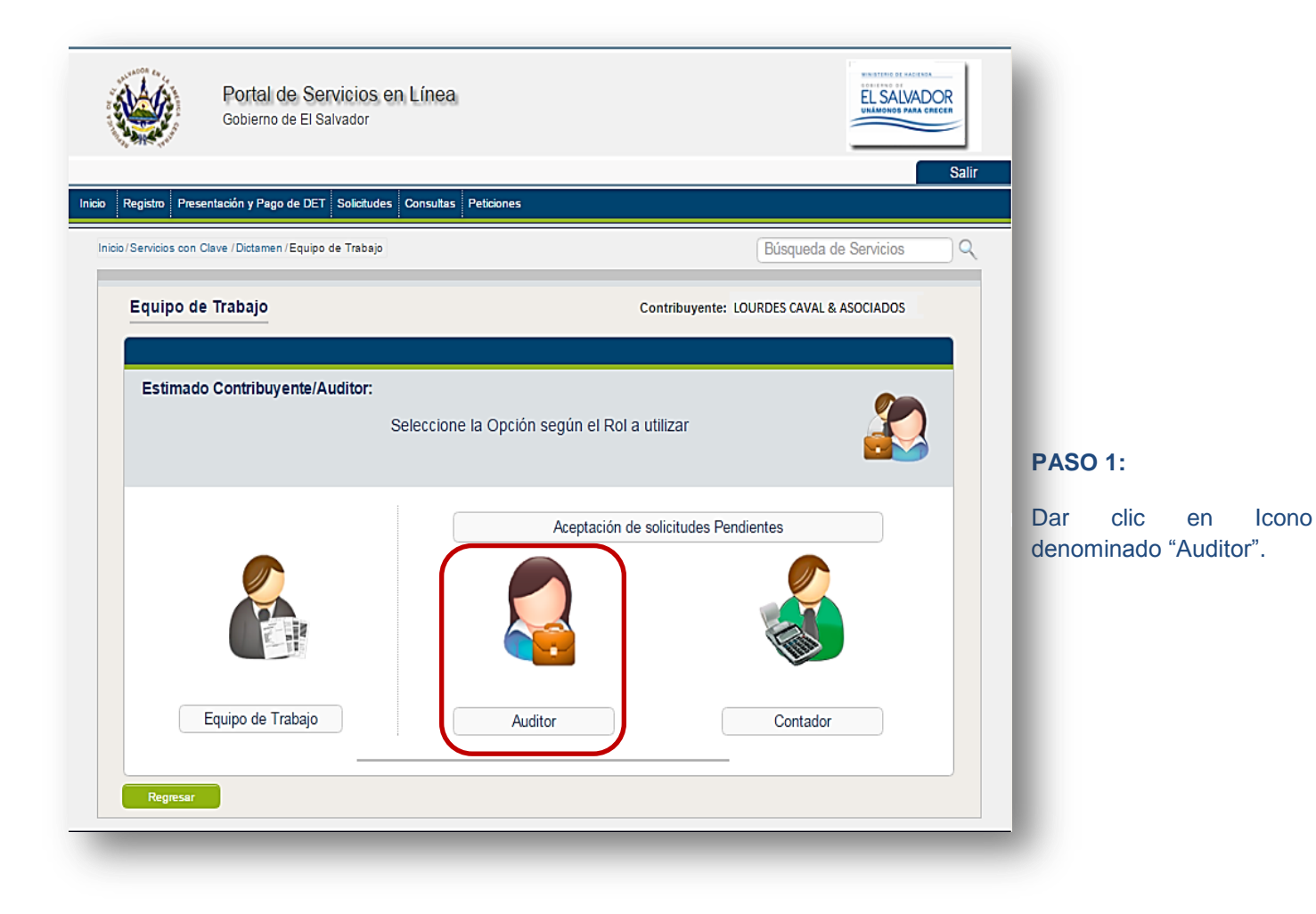

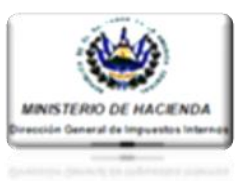

| Bandeja de Entrada Contribu                                                                                                    | yente: LOURDES CAVAL & ASOCIADO                                                                                                    | os        |                                                                                                    |
|----------------------------------------------------------------------------------------------------|----------------------------------------------------------------------------------------------------|-----------|----------------------------------------------------------------------------------------------------|
| Estimado Auditor:                                                                                                    |                                                                                                    |           |                                                                                                    |
| A continuación se presenta el listado de los contribuyentes que s<br>de auditoria fiscal, las cuales puede aceptar o rechazar, así com<br>de las colicitudes acentadas                                                                                                    | olicitan sus servicios<br>o renunciar a alguna                                                                                                  |           |                                                                                                    |
|                                                                                                    |                                                                                                    |           | PASO 2:                                                                                                    |
| Dúsqueda                                                                                                    |                                                                                                    |           | Seleccionar el o la                                                                                                    |
| Travilladas                                                                                                    |                                                                                                    |           | interpondrá su renuncia                                                                                                    |
| 4esuitados<br>/er: 10 • E                                                                                                    | Buscar:                                                                                                    |           | luego dar clic en botór                                                                                                    |
|                                                                                                    | ECHA, FECHA                                                                                                    | ES        | denominado Renunciar.                                                                                                    |
|                                                                                                    | PIACION 6 RENUNCIA                                                                                                    |           |                                                                                                    |
| Yi         0202-020202-022-1         SUSY S.A. DE C.V.         Confirmado         12-2014         25           Joint         0202-020202-022-1         SUSY S.A. DE C.V.         Confirmado         01-2016         01-2016         01-2016         01-2016         01-2016         01-2016         01-2016         01-2016         01-2016         01-2016         01-2016         01-2016         01-2016         01-2016         01-2016         01-2016         01-2016         01-2016         01-2016         01-2016         01-2016         01-2016         01-2016         01-2016         01-2016         01-2016         01-2016         01-2016         01-2016         01-2016         01-2016         01-2016         01-2016         01-2016         01-2016         01-2016         01-2016         01-2016         01-2016         01-2016         01-2016         01-2016         01-2016         01-2016         01-2016         01-2016         01-2016         01-2016         01-2016         01-2016         01-2016         01-2016         01-2016         01-2016         01-2016         01-2016         01-2016         01-2016         01-2016         01-2016         01-2016         01-2016         01-2016         01-2016         01-2016         01-2016         01-2016         01-2016         01-2016                                                                                                    | -10-2016 Renund                                                                                                    | viar diar |                                                                                                    |
| USUSUSUSUSUSUSUSUSUSUSUSUSUSUSUSUSUSUS                                                                                                    |                                                                                                    |           |                                                                                                    |
|                                                                                                    |                                                                                                    |           |                                                                                                    |
| •                                                                                                    |                                                                                                    | •         |                                                                                                    |
| • • • • • • • • • • • • • • • • • • •                                                                                                    |                                                                                                    | •         |                                                                                                    |
| Anado/a Auditor/a:                                                                                                    |                                                                                                    | •         |                                                                                                    |
| nado/a Auditor/a:<br>Favor exponga las causas que originaron su renuncia, así o                                                                                                    | como adjunte la prueba                                                                                                    |           |                                                                                                    |
| Auditor/a:<br>Favor exponga las causas que originaron su renuncia, así o pertinente de la misma.                                                                                                    | como adjunte la prueba                                                                                                    |           |                                                                                                    |
| ▲ Auditor/a: Favor exponga las causas que originaron su renuncia, así o pertinente de la misma.                                                                                                    | como adjunte la prueba                                                                                                    |           | PASO 3:                                                                                                    |
| Favor exponga las causas que originaron su renuncia, así o pertinente de la misma. Síntesis de la Renuncia:                                                                                                    | como adjunte la prueba                                                                                                    |           | PASO 3:                                                                                                    |
| <ul> <li>Favor exponga las causas que originaron su renuncia, así o pertinente de la misma.</li> <li>Síntesis de la Renuncia:</li> <li>El contribuyente no ha proporcionado información para el desarrollo de la au</li> </ul>                                                                                                    | como adjunte la prueba                                                                                                    |           | PASO 3:<br>Ingrese el motivo por el<br>cual está Renunciando al                                                                                                    |
| <ul> <li>Auditor/a:</li> <li>Favor exponga las causas que originaron su renuncia, así o pertinente de la misma.</li> <li>Síntesis de la Renuncia:</li> <li>El contribuyente no ha proporcionado información para el desarrollo de la au</li> </ul>                                                                                                    | como adjunte la prueba                                                                                                    |           | PASO 3:<br>Ingrese el motivo por el<br>cual está Renunciando al<br>Nombramiento.                                                                                                    |
| <ul> <li>Auditor/a:</li> <li>Favor exponga las causas que originaron su renuncia, así o pertinente de la misma.</li> <li>Síntesis de la Renuncia:</li> <li>El contribuyente no ha proporcionado información para el desarrollo de la au</li> <li>Exponga los impedimentos legales o inhabilitación, que le han imposibilitado efectuar i fiscalmente, reparar y presentar el Dictamen e Informe Fiscal (Art. 62 del R.A.C.T).:</li> </ul>                                                                                                    | como adjunte la prueba                                                                                                    |           | PASO 3:<br>Ingrese el motivo por el<br>cual está Renunciando al<br>Nombramiento.<br>PASO 4:                                                                                                    |
| <ul> <li>Anado/a Auditor/a:</li> <li>Favor exponga las causas que originaron su renuncia, así o pertinente de la misma.</li> <li>Síntesis de la Renuncia:</li> <li>El contribuyente no ha proporcionado información para el desarrollo de la au</li> <li>Exponga los impedimentos legales o inhabilitación, que le han imposibilitado efectuar e fiscalmente, reparar y presentar el Dictamen e Informe Fiscal (Art. 62 del R.A.C.T)::</li> <li>El contribuyente Cabal a la fecha de la presente renuncia no ha p información necesaria para la elaboración del Dictamen e Informe</li> </ul>                                                                                                    | como adjunte la prueba                                                                                                    |           | PASO 3:<br>Ingrese el motivo por el<br>cual está Renunciando al<br>Nombramiento.<br>PASO 4:<br>Expligue de maner                                                                                                    |
| <ul> <li>Anado/a Auditor/a:</li> <li>Favor exponga las causas que originaron su renuncia, así o pertinente de la misma.</li> <li>Síntesis de la Renuncia:</li> <li>El contribuyente no ha proporcionado información para el desarrollo de la au</li> <li>Exponga los impedimentos legales o inhabilitación, que le han imposibilitado efectuar i fiscalmente, reparar y presentar el Dictamen e Informe Fiscal (Art. 62 del R.A.C.T.):</li> <li>El contribuyente Cabal a la fecha de la presente renuncia no ha p información necesaria para la elaboración del Dictamen e Informe lo expresado anteriormente adjunto en formato por, Cartas de Gero información las cuales no fueron contestadas, así como bitácora o contestadas, así como bitácora o contestadas de contestadas de contestadas de contestadas de contestadas d</li></ul> | ditoria                                                                                                    |           | PASO 3:         Ingrese el motivo por el cual está Renunciando al Nombramiento.         PASO 4:         Explique de maner detallada el o los motivo                                                                                                    |
| <ul> <li>Anado/a Auditor/a:</li> <li>Favor exponga las causas que originaron su renuncia, así o pertinente de la misma.</li> <li>Síntesis de la Renuncia:</li> <li>El contribuyente no ha proporcionado información para el desarrollo de la au</li> <li>Exponga los impedimentos legales o inhabilitación, que le han imposibilitado efectuar : fiscalmente, reparar y presentar el Dictamen e Informe Fiscal (Art. 62 del R.A.C.T).:</li> <li>El contribuyente Cabal a la fecha de la presente renuncia no ha g información necesaria para la elaboración del Dictamen e Informe lo expresado anteriormente adjunto en formato <u>DDF</u>, cartas de Gere información las cuales no fueron contestadas, así como bitácora o enviados al contribuyente sin obtener respuesta alguna.</li> </ul>                                                                                                    | ditoria<br>su labor profesional para dictaminar<br>proporcionado la<br>Fiscal, como respaldo de<br>ancia solicitando<br>de correos electrónicos |           | PASO 3:         Ingrese el motivo por el cual está Renunciando al Nombramiento.         PASO 4:         Explique de maner detallada el o los motivo que respalda su Renuncia                                                                                                    |
| <ul> <li>Anado/a Auditor/a:</li> <li>Favor exponga las causas que originaron su renuncia, así o pertinente de la misma.</li> <li>Síntesis de la Renuncia:</li> <li>El contribuyente no ha proporcionado información para el desarrollo de la au</li> <li>Exponga los impedimentos legales o inhabilitación, que le han imposibilitado efectuar siscalmente, reparar y presentar el Dictamen e Informe Fiscal (Art. 62 del R.A.C.T.):</li> <li>El contribuyente Cabal a la fecha de la presente renuncia no ha grinformación necesaria para la elaboración del Dictamen e Informe lo expresado anteriormente adjunto en formato PDF, Cartas de Gero información al contribuyente sin obtener respuesta alguna.</li> </ul>                                                                                                    | como adjunte la prueba                                                                                                    |           | PASO 3:<br>Ingrese el motivo por el<br>cual está Renunciando al<br>Nombramiento.<br>PASO 4:<br>Explique de maner<br>detallada el o los motivo<br>que respalda su Renuncia                                                                                                    |
| Anado/a Auditor/a: Favor exponga las causas que originaron su renuncia, así o pertinente de la misma. Síntesis de la Renuncia: El contribuyente no ha proporcionado información para el desarrollo de la au Exponga los impedimentos legales o inhabilitación, que le han imposibilitado efectuar o fiscalmente, reparar y presentar el Dictamen e Informe Fiscal (Art. 62 del R.A.C.T.): El Contribuyente Cabal a la fecha de la presente renuncia no ha p información necesaria para la elaboración del Dictamen e Informe lo expresado anteriormente adjunto en formato por, Cartas de Gero información las cuales no fueron contestadas, así com bitácora o enviados al contribuyente sin obtener respuesta alguna.                                                                                                    | como adjunte la prueba                                                                                                    |           | PASO 3:<br>Ingrese el motivo por el<br>cual está Renunciando al<br>Nombramiento.<br>PASO 4:<br>Explique de maner<br>detallada el o los motivo<br>que respalda su Renuncia.<br>PASO 5:                                                                                                    |
| Adiuste archivo de documento, en formato PDE, en el quel conste el respelido de las c                                                                                                    | como adjunte la prueba                                                                                                    |           | <ul> <li>PASO 3:</li> <li>Ingrese el motivo por el cual está Renunciando al Nombramiento.</li> <li>PASO 4:</li> <li>Explique de maner detallada el o los motivo que respalda su Renuncia.</li> <li>PASO 5:</li> <li>Adjunte en formato PDF,</li> </ul>                                                                          |
| <ul> <li>Adjunte archivo de documento, en formato PDF, en el cual conste el respaldo de las o gur ano de la conste el respaldo de las o gur aconste el respaldo de las o gur aconste (Art. 63 del R.A.C.T.):</li> </ul>                                                                                                    | como adjunte la prueba                                                                                                    |           | <ul> <li>PASO 3:</li> <li>Ingrese el motivo por el cual está Renunciando al Nombramiento.</li> <li>PASO 4:</li> <li>Explique de maner detallada el o los motivo que respalda su Renuncia.</li> <li>PASO 5:</li> <li>Adjunte en formato PDF, prueba que respalda</li> </ul>                                                      |
| Anado/a Auditor/a:<br>Favor exponga las causas que originaron su renuncia, así o<br>pertinente de la misma.<br>Síntesis de la Renuncia:<br>El contribuyente no ha proporcionado información para el desarrollo de la au<br>Exponga los impedimentos legales o inhabilitación, que le han imposibilitado efectuar si<br>fiscalmente, reparar y presentar el Dictamen e Informe Fiscal (Art. 62 del R.A.C.T.):<br>El Contribuyente Cabal a la fecha de la presente renuncia no ha p<br>información necesaria para la elaboración del Dictamen e Informe<br>lo expresado anteriormente adjunto en formato PDF, Cartas de Gero<br>información las cuales no fueron contestadas, así como bitácora o<br>enviados al contribuyente sin obtener respuesta alguna.<br>Adjunte archivo de documento, en formato PDF, en el cual conste el respaldo de las o<br>su Renuncia (Art. 63 del R.A.C.T.):<br>Subr<br>Cifakepath/5 el capital de trabajo.pdf                                                                                                    | como adjunte la prueba                                                                                                    |           | <ul> <li>PASO 3:</li> <li>Ingrese el motivo por el cual está Renunciando al Nombramiento.</li> <li>PASO 4:</li> <li>Explique de maner detallada el o los motivo que respalda su Renuncia.</li> <li>PASO 5:</li> <li>Adjunte en formato PDF, prueba que respalda descrito en el paso anterio luego de clic en el boto</li> </ul> |

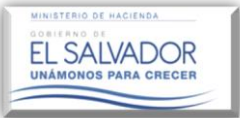

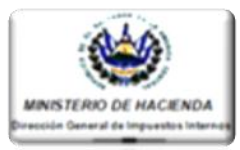

Una vez completado el paso anterior, el sistema resguardara la Renuncia presentada por el Auditor notificándola al contribuyente, Cambiando el Estado de la Solicitud de Confirmada a Renuncia, tal como se muestra en las pantallas que se muestran a continuación.

| 8                                                                     |
|-----------------------------------------------------------------------|
|                                                                       |
| Estimado Auditor                                                      |
| Se le ha enviado la notificación<br>de renuncia por buzón electrónico |
| al contribuyente                                                      |
| Cerrar                                                                |

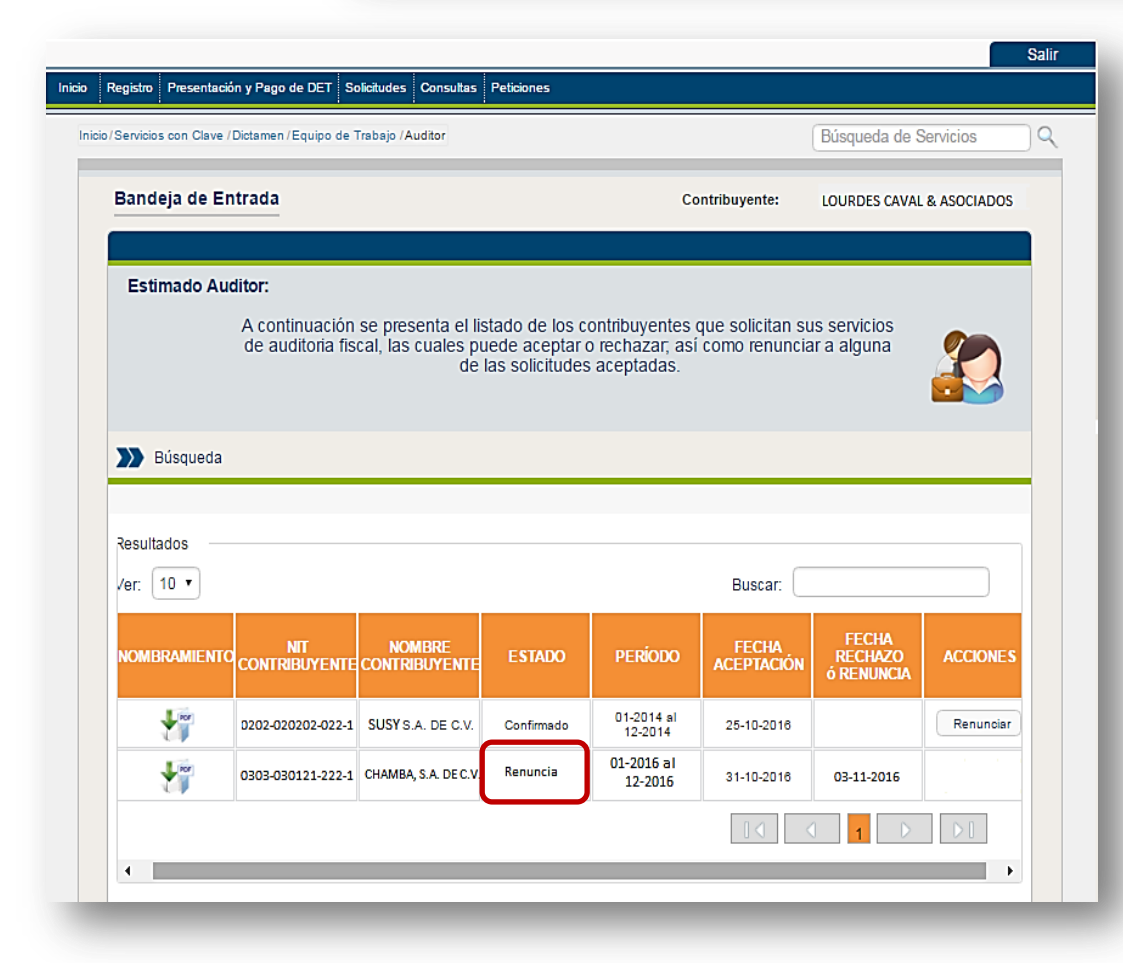

### NOTA:

Una vez que el o la Contribuyente informe la Renuncia de auditor, el Formulario F-456 que respalda el Nombramiento de auditor será Sustituido por la presentación del Informe de la Renuncia.

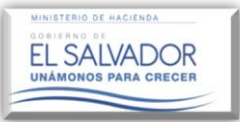

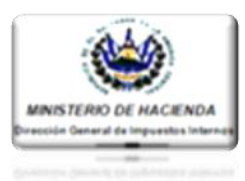

#### Renuncia de Contador

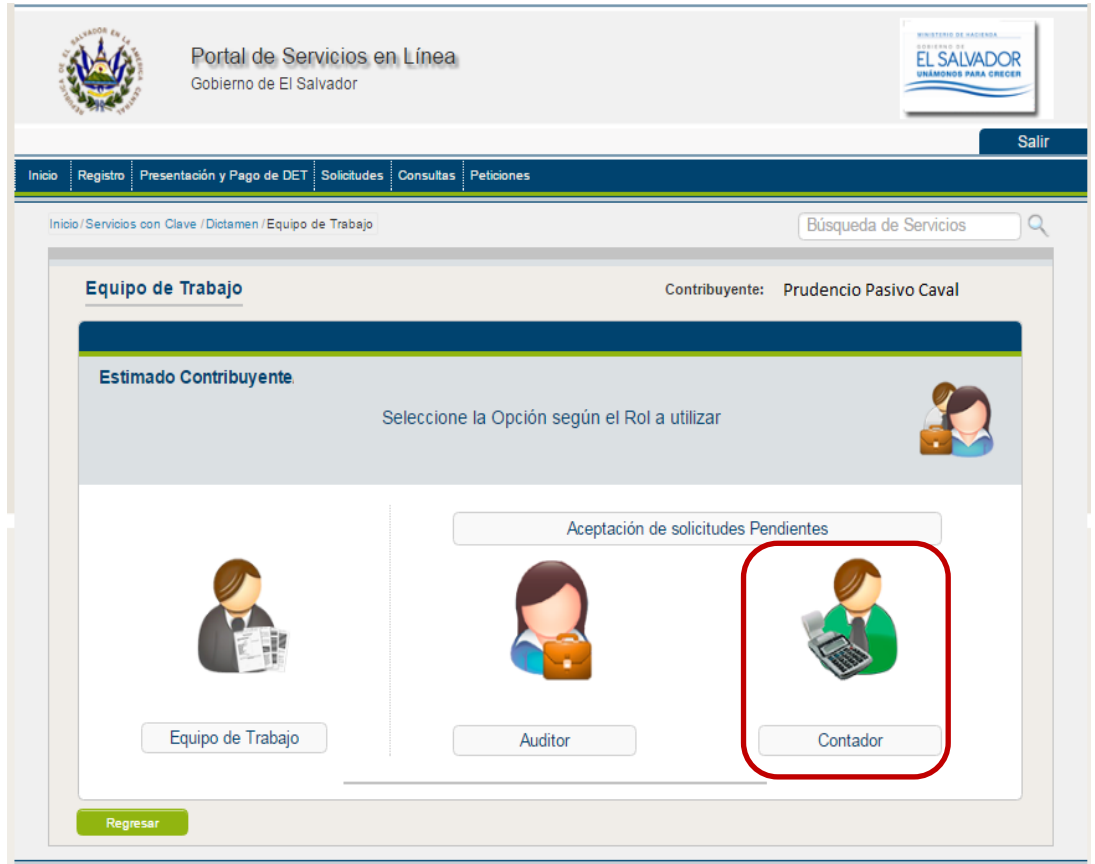

### PASO 1:

Dar clic en Icono denominado "Contador".

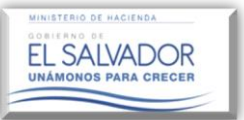

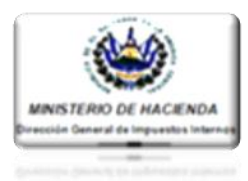

| /Servicios con Clave /Presentación y Pago o | de DET y Sugerida /Dictamen /Equ                         | ipo de Trabajo / Contador                       | E                                 | Búsqueda de Servicios | <u> </u> |             |
|---------------------------------------------|----------------------------------------------------------|-------------------------------------------------|-----------------------------------|-----------------------|----------|-------------|
| Bandeja de Entrada                          |                                                          |                                                 | Contribuyente                     | Prudencio Pasivo Cava | 1        |             |
| Estimado Contador:<br>A continuación        | se presenta el listado de :                              | solicitudes de los co                           | ntribuyentes que                  | e solicitan           |          | L           |
| sus servicios de o<br>asim                  | contabilidad para el perioc<br>ismo puede renunciar a al | do actual, las cuales<br>Iguna de las solicituo | puede aceptar (<br>les aceptadas. | o rechazar,           |          | PAS<br>Sele |
| Búsqueda                                    |                                                          |                                                 |                                   |                       |          | Con         |
| - Resultados                                |                                                          |                                                 |                                   |                       |          | lueg        |
| Ver: 10 •                                   |                                                          |                                                 | Buscar:                           |                       |          |             |
| NIT NOMBRE<br>CONTRIBUYENTE CONTRIBUYEN     | ITE ESTADO PERÍO                                         | DDO FECHA<br>ACEPTACIÓN                         | FECHA<br>RECHAZO<br>ó RENUNCIA    | ACCIONES              |          | L           |
|                                             | C.V. Confirmado 01-2010                                  | 6 al<br>016 31-10-2016                          |                                   | Renunciar             |          |             |
| 0303-030121-222-1 CHAMBA, S.A. DE           |                                                          |                                                 |                                   |                       |          |             |
| 0303-030121-222-1 CHAMBA, S.A. DE           |                                                          |                                                 |                                   |                       |          |             |

Seleccionar el o la Contribuyente ante el cual interpondrá su renuncia, luego dar clic en botón denominado "Renunciar".

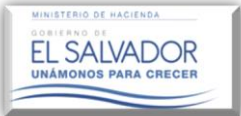

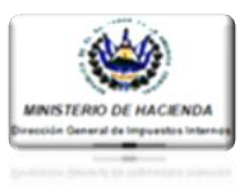

Una vez completado el paso anterior, el sistema resguardara la Renuncia presentada por el Contador notificándola al contribuyente, Cambiando el Estado de la Solicitud de Confirmada a Renuncia, tal como se muestra en las pantallas que se muestran a continuación.

|                                                                                                    |                                                                                                   |                                                                        |                                                                                           | J                                                                                                    | Estimado C                                                                                                    | ontador                                                                    |             |       |
|----------------------------------------------------------------------------------------------------|---------------------------------------------------------------------------------------------------|------------------------------------------------------------------------|-------------------------------------------------------------------------------------------|----------------------------------------------------------------------------------------------------|----------------------------------------------------------------------------------------------------|----------------------------------------------------------------------------|-------------|-------|
|                                                                                                    |                                                                                                   |                                                                        |                                                                                           | Se le ha<br>de renun                                                                                               | a enviado la<br>cia por buzó<br>al contribuye                                                                                 | notificación<br>n electrónico<br>ente                                      | 0           |       |
|                                                                                                    |                                                                                                   |                                                                        |                                                                                           |                                                                                                    |                                                                                                    | (                                                                          | Cerra       | r     |
|                                                                                                    |                                                                                                   |                                                                        |                                                                                           |                                                                                                    |                                                                                                    |                                                                            |             | Salir |
| Presentación y                                                                                                    | Pago de DET Solicito                                                                              | des Consultas                                                          | Peticiones                                                                                | Trabajo / Contador                                                                                                 |                                                                                                    | Búsqueda de Ser                                                            | rvicios     | Q     |
|                                                                                                    |                                                                                                   |                                                                        |                                                                                           |                                                                                                    |                                                                                                    | 1                                                                          |             |       |
| deja de Entra                                                                                                    | ada                                                                                               |                                                                        |                                                                                           |                                                                                                    | Contribuyent                                                                                                    | e: Prudencio Pa                                                            | asivo Caval |       |
| deja de Entra                                                                                                    | ada                                                                                               |                                                                        |                                                                                           | _                                                                                                    | Contribuyent                                                                                                    | 8: Prudencio Pa                                                            | asivo Caval |       |
| <b>deja de Entra</b><br>timado Conta<br>A<br>Sus                                                                        | dor:<br>continuación se<br>servicios de con<br>asimism                                            | presenta el lis<br>abilidad para<br>o puede renu                       | stado de solicit<br>a el período act<br>inclar a alguna                                   | udes de los cor<br>ual, las cuales<br>de las solicitud                                                             | Contribuyent<br>ntribuyentes qu<br>puede aceptar<br>es aceptadas.                                                             | <ul> <li>Prudencio Pa</li> <li>e solicitan</li> <li>o rechazar,</li> </ul> | asivo Caval |       |
| deja de Entra<br>timado Conta<br>A<br>Sus<br>Búsqueda                                                                   | <b>dor:</b><br>continuación se  <br>servicios de con<br>asimism                                   | oresenta el lis<br>abilidad para<br>o puede renu                       | stado de solicit<br>el período act<br>inciar a alguna                                     | udes de los cor<br>ual, las cuales<br>de las solicitud                                                             | Contribuyent<br>ntribuyentes que<br>puede aceptar<br>es aceptadas.                                                            | * Prudencio Pa<br>e solicitan<br>o rechazar,                               | asivo Caval |       |
| deja de Entra<br>timado Conta<br>A (<br>Sus<br>Búsqueda                                                                 | <b>dor:</b><br>continuación se ;<br>servicios de con<br>asimism                                   | oresenta el lis<br>abilidad para<br>o puede renu                       | stado de solicit<br>el período act<br>inciar a alguna                                     | udes de los cor<br>ual, las cuales<br>de las solicitud                                                             | Contribuyent<br>ntribuyentes que<br>puede aceptar<br>es aceptadas.                                                            | * Prudencio Pa<br>e solicitan<br>o rechazar,                               | asivo Caval |       |
| deja de Entra<br>timado Conta<br>A<br>Sus<br>Búsqueda<br>sultados                                                       | <b>dor:</b><br>continuación se <sub>i</sub><br>servicios de con<br>asimism                        | oresenta el lis<br>abilidad para<br>o puede renu                       | stado de solicit<br>i el período act<br>inciar a alguna                                   | udes de los cor<br>ual, las cuales<br>de las solicitud                                                             | Contribuyent<br>tribuyentes que<br>puede aceptar<br>es aceptadas.<br>Buscar:                                                  | e solicitan<br>o rechazar,                                                 | asivo Caval |       |
| deja de Entra<br>timado Conta<br>A<br>Sus<br>Búsqueda<br>sultados<br>r. 10 •                                            | dor:<br>continuación se j<br>servicios de con<br>asimism                                          | oresenta el lis<br>abilidad para<br>o puede renu<br>e puede renu       | stado de solicit<br>el período act<br>inciar a alguna<br>PERÍODO                          | udes de los cor<br>ual, las cuales<br>de las solicitud<br>FECHA<br>ACEPTACIÓN                                      | Contribuyent<br>tribuyentes que<br>puede aceptar<br>es aceptadas.<br>Buscar:<br>FECHA<br>FECHA<br>recHAZO<br>ó RENUNCIA       | Prudencio Pa Solicitan o rechazar;                                         | asivo Caval |       |
| deja de Entra<br>timado Conta<br>A<br>Sus<br>Búsqueda<br>sultados<br>r: 10 ▼<br>NIT<br>ONTRIBUYENTE<br>303-030121-222-1 | dor:<br>continuación se j<br>servicios de con<br>asimism<br>contraibuyente<br>CHAMBA, S.A. DE C.V | oresenta el lis<br>abilidad para<br>o puede renu<br>ESTADO<br>Renuncia | stado de solicit<br>el periodo act<br>inciar a alguna<br>PERÍODO<br>01-2016 al<br>12-2016 | udes de los cor<br>ual, las cuales<br>de las solicitud<br>e las solicitud<br>fecha<br>ACEPTACIÓN<br>31-10-2016     | Contribuyent<br>htribuyentes que<br>puede aceptar<br>es aceptadas.<br>Buscar:<br>FECHA<br>RECHAZO<br>ó RENUNCIA<br>03-11-2016 | Prudencio Pa Solicitan o rechazar, ACCIONE                                 | asivo Caval |       |
| deja de Entra<br>timado Conta<br>A<br>Sus<br>Búsqueda<br>sultados<br>ar: 10 •<br>DNTRIBUYENTE<br>303-030121-222-1       | dor:<br>continuación se j<br>servicios de con<br>asimism<br>contraibuyente<br>CHAMBA, S.A. DE C.V | oresenta el lis<br>abilidad para<br>o puede renu<br>ESTADO<br>Renuncia | stado de solicit<br>el periodo act<br>inciar a alguna<br>PERÍODO<br>01-2016 al<br>12-2016 | udes de los cor<br>ual, las cuales<br>de las solicitud<br>e las solicitud<br>solicitud<br>ACEPTACIÓN<br>31-10-2016 | Contribuyentes que<br>puede aceptar<br>es aceptadas.<br>Buscar:<br>FECHA<br>RECHAZO<br>ó RENUNCIA<br>03-11-2016               | Prudencio Pa Solicitan o rechazar, ACCIONE                                 | asivo Caval |       |

### NOTA:

Este procedimiento deberá ser realizado por el Contador obligadamente cuando éste haya sido destituido por parte del Contribuyente, el 0 Contador se haya retirado voluntariamente (renuncia aboral).